#### Comment utiliser NAO et NAO Activities

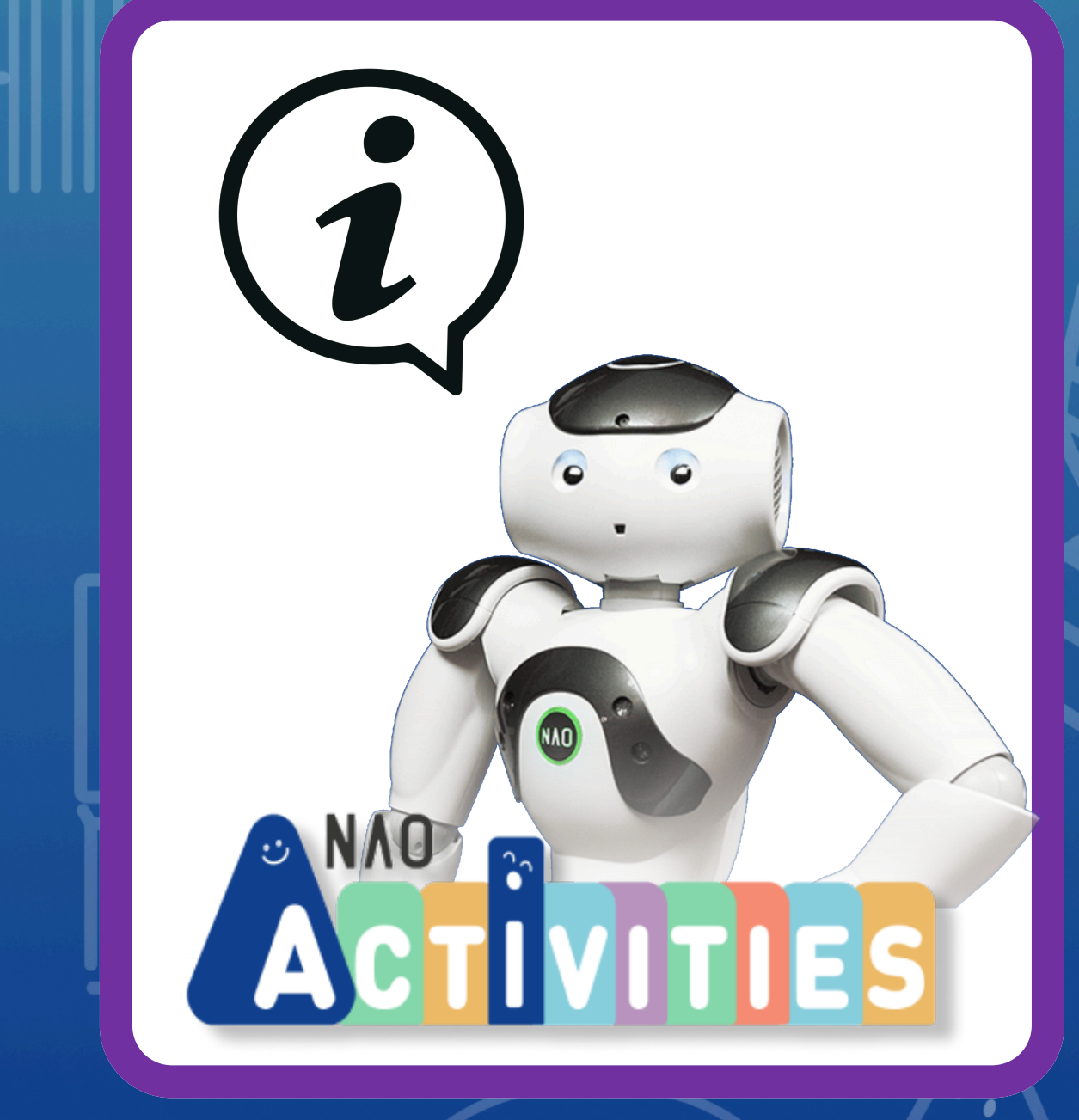

TUTORIEL

#### Activation de la licence 1/3

**A - Ouvrez l'email** "Welcome to MyCobiotX" de **no-reply@cobiotx.com**. (vérifiez vos spams)

**B - Cliquez sur "Link my account"** Si le bouton ne fonctionne pas, cliquez sur le lien sous le texte.

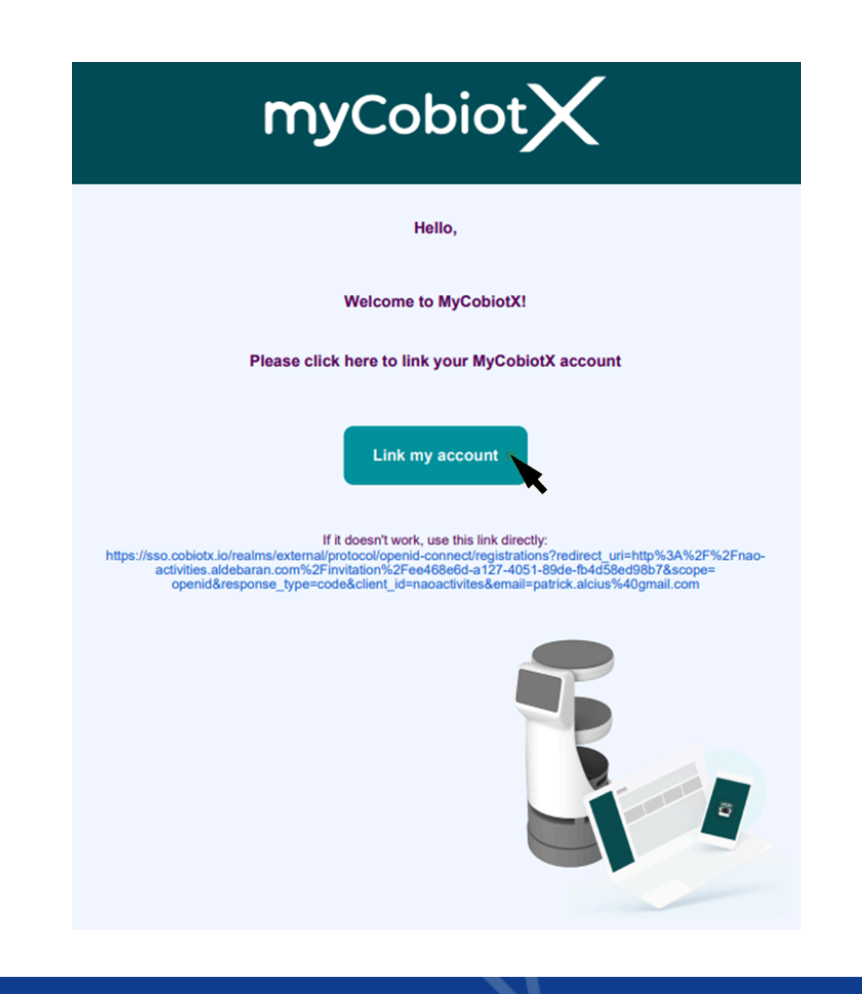

#### Activation de la licence 2/3

# C- Vous serez redirigé vers le siteMyCobiotX.

- Renseignez votre prénom, nom et mot de passe.
- Cliquez sur "Continuez"

Welcome to MyCobiotX !

| Enregistrer votre compte           |             |      |  |  |
|------------------------------------|-------------|------|--|--|
| Prénom 🕂                           | Nom 🦊       |      |  |  |
| Prénom                             | Nom         |      |  |  |
| Courriel                           |             |      |  |  |
| Name.lastname@YourOrganisation.com |             |      |  |  |
| Mot de passe 🕂                     |             |      |  |  |
| Mot de passe                       |             | Show |  |  |
| Confirmation du mot de passe 🕂     |             |      |  |  |
| Confirmation du mot de passe       |             | Show |  |  |
|                                    | Continuez > |      |  |  |

#### Activation de la licence 3/3

D - Vous serez ensuite redirigé vers
le site NAO Activities (<sup>(]</sup> Ce site

n'est pas sécurisé en HTTPS).

- Cliquez d'abord sur "Access to Website",
- Puis cliquez sur "**Accept**" pour confirmer l'invitation.

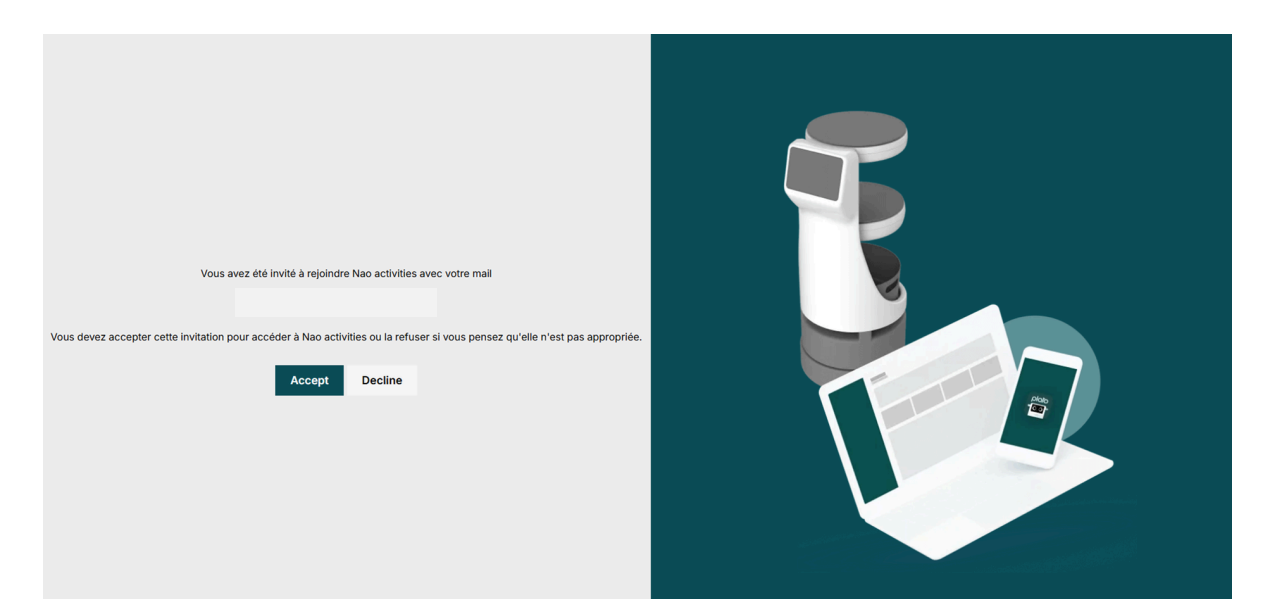

Pour vous reconnecter, utilisez ce lien : <u>http://nao-activities.aldebaran.com</u>

### Première installation

A - Sortez NAO de sa boîte Installez NAO assis, les coudes sur les genoux

**B - Allumez NAO** Appuyez 3 secondes sur le bouton torse

**C - Connectez NAO à Internet** Branchez un câble Ethernet dans l'arrière de la tête de NAO, puis brancher le câble à une prise Ethernet de votre salle de classe ou à un ordinateur connecté au Wifi (dépend du niveau de votre sécurité réseau)

### **Première installation**

#### D - Accédez à ses paramètres

Une fois connecté, appuyez une fois sur le bouton torse, NAO va dire son adresse internet.

Ouvrez une page internet et tapez l'adresse que NAO vous donnera.

#### Exemple: http://190.120.10.196

Identifiant: nao Mot de passe: nao

Note: votre ordinateur doit être connecté sur le même réseau Internet que NAO.

### **Bremière installation**

#### E - Changez ses paramètres

Vous pouvez configurer NAO, comme régler le volume, changer la langue ou choisir votre réseau WIFI pour vous passer du câble Ethernet.

**Attention**, si vous changez le réseau Internet, NAO va changer l'adresse Internet, il vous faudra recommencer le <u>point D.</u>

(Un redémarrage peut être nécessaire)

### Première installation

#### Vérifiez que:

 NAO est assis avec stabilité

 NAO est allumé (ses Leds sont allumées)

• NAO est connecté à Internet (il a une adresse Internet)

 NAO a des paramètres adaptés (il parle votre langue et avec un volume adapté)

## 5 Mise à jour de NAO

A - Téléchargez le logiciel RobotSettings pour votre système d'exploitation <u>https://aldebaran.com/en/support/kb/nao6/downl</u> oads/nao6-software-downloads/

**B - Ouvrez RobotSettings** et assurezvous que NAO et votre PC sont sur le même réseau Wi-Fi.

C - Sur la page de connexion, cherchez NAO ou entrez son adresse IP

| onnectez-vous à NAO en le sélectionnant dans la <b>liste des robots</b> ci-dessous : |                               |  |  |  |
|--------------------------------------------------------------------------------------|-------------------------------|--|--|--|
| C Liste des robots                                                                   | + AJOUTER MANUELLEMENT UN NAO |  |  |  |
| NOM                                                                                  | <b>DERNIÈRE CONNEXION</b> ↓   |  |  |  |
| spiderman<br>IP 10.0.206.43 / nom d'hôte spidern                                     | man.local:9559 12/02/2025     |  |  |  |
| kiwi<br>IP 10.0.206.213 / nom d'hôte kiwi.le                                         | ocal:9559 12/02/2025          |  |  |  |
| P 10.0.164.10 / nom d'hôte nao.loc                                                   | cal:9559 11/02/2025           |  |  |  |

# 5 Mise à jour de NAO

**D - Cliquez sur "Mettre à jour"** dans la notification de mise à jour en haut de l'écran.

| RobotSettings                                     |                       |  |  |  |
|---------------------------------------------------|-----------------------|--|--|--|
| UPDATES                                           |                       |  |  |  |
| Une mise à jour de NAOqi est disponible (2.8.7.5) | MASQUER METTRE À JOUR |  |  |  |

La mise à jour s'effectue directement sur le robot et *peut durer jusqu'à une heure.* 

**E -** Ensuite, **suivez les instructions sur RobotSettings** pour finaliser la mise à jour.

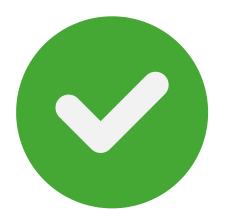

Mise à jour terminée. Profitez de NAO Activities !

### 5 Mise à jour de NAO

Si la mise à jour est masquée à la fenêtre "UPDATES" la notification sera proposée à nouveau à chaque nouvelle connexion.

Après la mise à jour, le robot peut afficher une ancienne version par erreur. Vérifiez la version installée sur la page RobotSettings via l'onglet "SETTINGS" ou "UPDATES".

#### SETTINGS

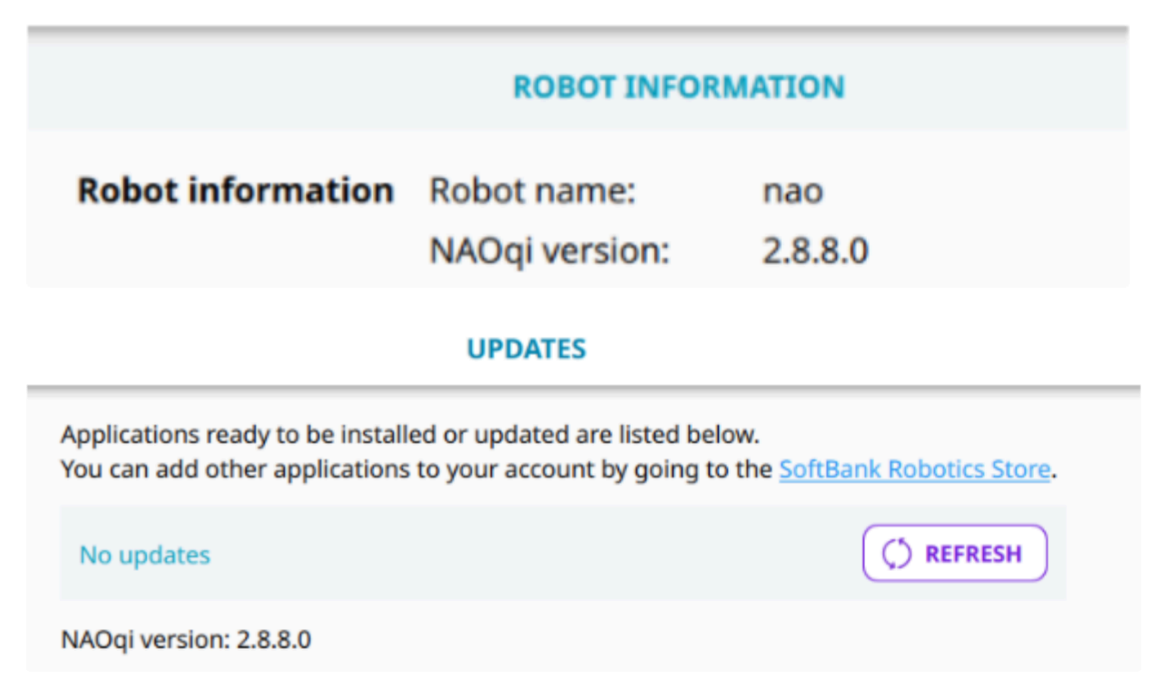

#### 2 modes d'usage

#### Par défaut, le mode Applications est activé à l'allumage. Les LEDs des pieds sont éteintes

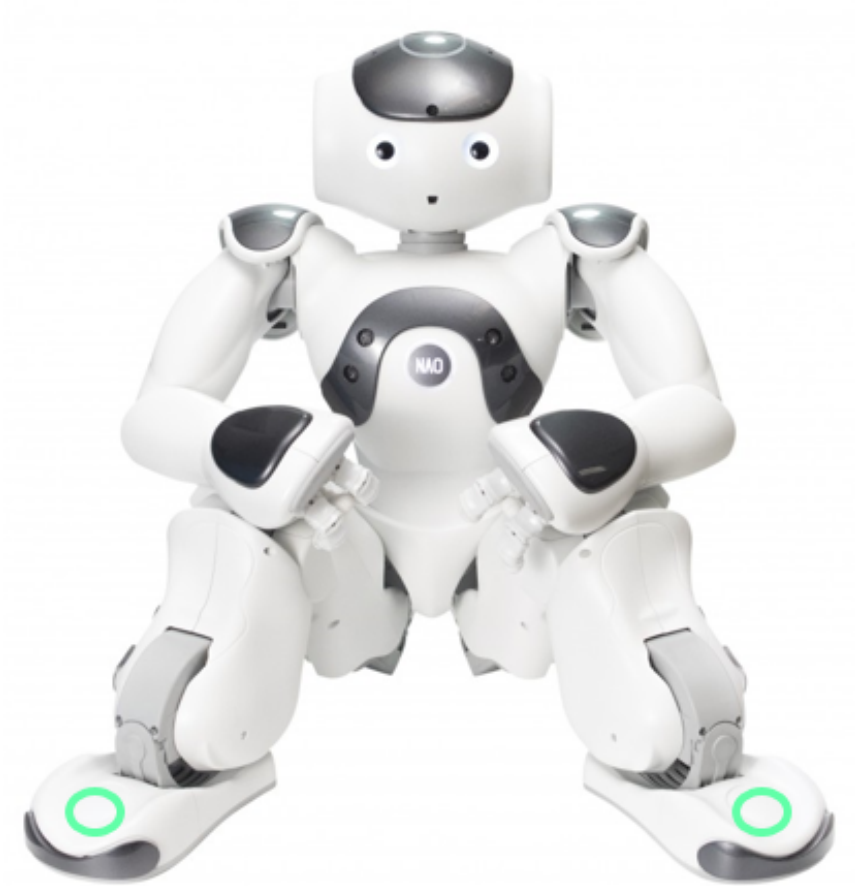

# LEDs des pieds vertes mode NAO Activities (IA) activé LEDs des pieds éteintes mode applications programmées

#### 2 modes d'usage

**Pour démarrer le mode NAO Activities,** appuyez 1 fois sur ses 2 pieds en même temps. Les LEDs des pieds passent en vert.

**Pour sortir du mode NAO Activities,** posez votre main sur le front de NAO en cachant **sa caméra** et en appuyant sur le **1er bouton**, pendant 3 secondes (vous devez entendre 2 bloups). **Bloup !** 

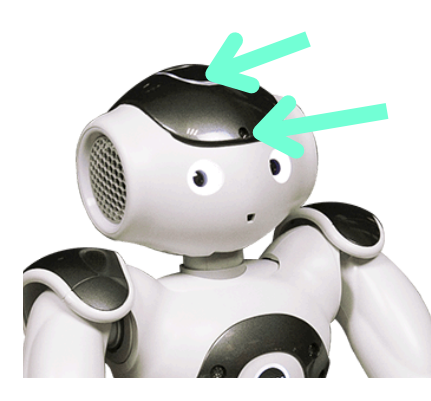

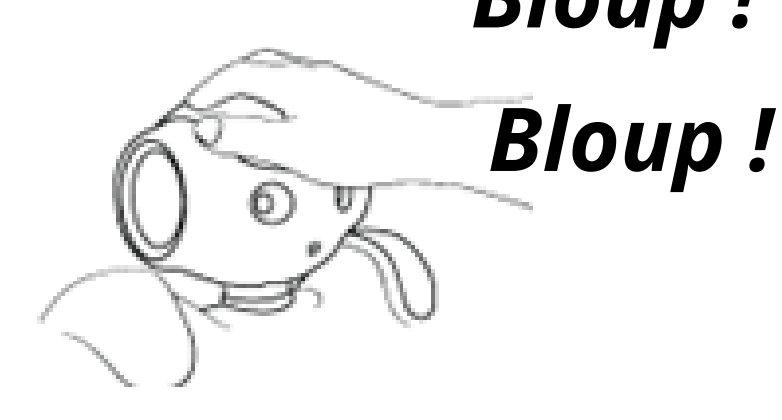

Les LEDs des pieds s'éteignent

Appuyez sur les bumpers des 2 pieds pour lancer NAO Activities Prenez la carte d'activité de votre choix et montrez le QR code à NAO. Attendez quelques instants que NAO démarre la conversation.

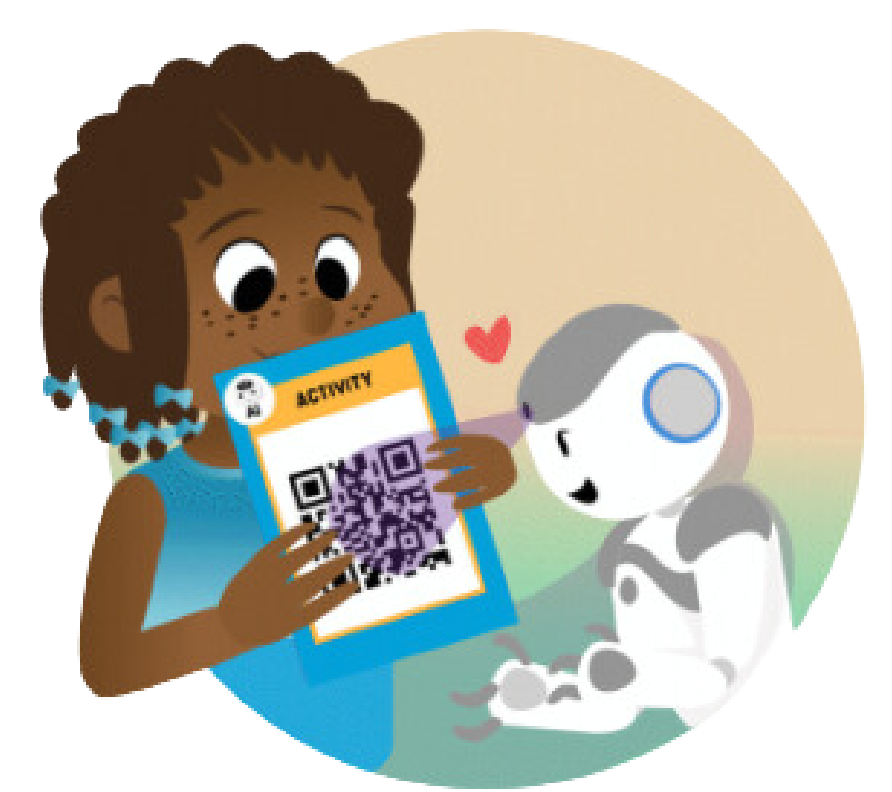

**Note:** NAO doit être connecté à Internet via le WIFI ou Ethernet et ses pieds doivent être verts

#### Astuces:

- Parlez à NAO quand ses yeux tournent en bleu, ca veut dire qu'il écoute. Restez bien en face de lui.
- Quand NAO hoche la tête ca veut dire qu'il a **entendu** ce que vous avez dit
- Quand NAO a les yeux verts, il a compris ce que vous avez dit et va vous répondre.
- En cours d'activité, quand NAO parle, vous pouvez l'interrompre en lui touchant la tête

#### **Testez les activités de la librairie** Connectez vous sur:

#### http://nao-activities.aldebaran.com/

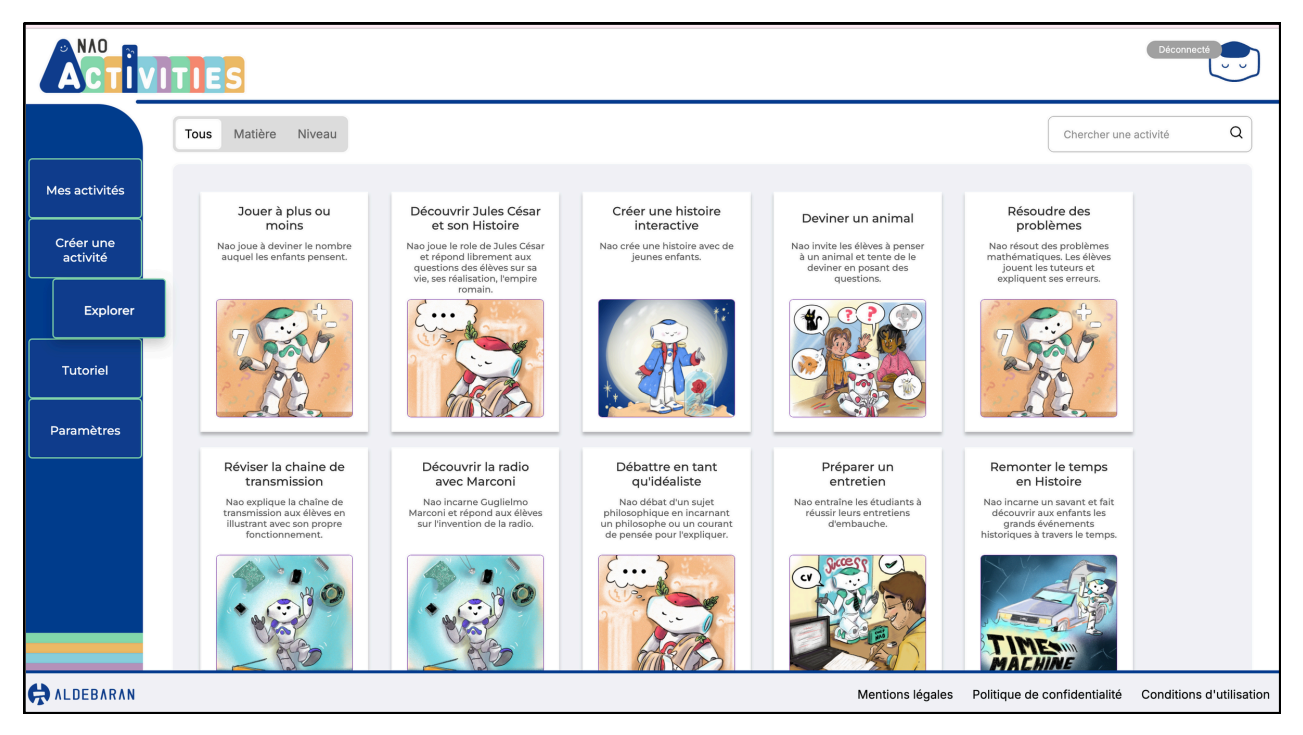

Connectez vous à votre NAO depuis le bouton "Déconnecté" en haut à droite. Vous pourrez lancer l'activité sur NAO depuis l'interface, imprimer la carte ou la montrer depuis votre téléphone.

Note: votre ordinateur doit être connecté sur le même réseau Internet que NAO

#### Utilisateur de Chrome ou Edge ?

Vous devez désactiver un paramètre bloquant :

- 1. Ouvrez votre navigateur
- 2. Tapez l'adresse suivante dans la barre d'adresse: **about://flags**
- 3. Recherchez le flag : **#block-insecureprivate-network-requests**.
- Cliquez sur le menu déroulant à côté de ce flag et sélectionnez "Disabled".
- **5.**Redémarrez votre navigateur pour appliquer les changements.

#### **Créez votre propre activité** Connectez vous sur:

#### <u> http://nao-activities.aldebaran.com/</u>

|                       | <b>I E S</b>                                                                  |                                        |                            |                        | connecté                                                                                                    |
|-----------------------|-------------------------------------------------------------------------------|----------------------------------------|----------------------------|------------------------|----------------------------------------------------------------------------------------------------|
| Mes activités         | Nom*<br>Donnez un nom<br>Gardez le court et nercutant é                       | an 35 caractères may                   |                            |                        |                                                                                                    |
| Créer une<br>activité | Description<br>Donnez une description                                         | à votre activité                       | Texte libre<br>Une informa | tion supplémentaire ?  |                                                                                                    |
| Explorer              | Un aperçu concis en 110 car<br>Matière*<br>Sélectionner                       | actères max.<br>Type*<br>Sélectionner  | Soyez bier en S            | Niveau<br>Sélectionner |                                                                                                    |
| Paramètres            |                                                                               |                                        |                            |                        | Modifier l'image                                                                                                    |
|                       | Identité de Nao ?<br>Quel type de personnalité NA<br>Tu dois agir comme un re | O doit-il incarner ?<br>obot humanoïde |                            |                        | Testez votre activité           Complétez votre activité puis cliquez sur "Sauvegarder" pour démarrer le test avec votre Nao virtuel. |
| ALDEBARAN             |                                                                               |                                        |                            |                        | Mentions légales Politique de confidentialité Conditions d'utilisation                                                                |

Allez dans "**Créer une activitié**" pour rédiger les instructions. Puis sauvegardez et testez la. Itérez jusqu'à ce que le comportement de NAO vous convienne.

Note: votre ordinateur doit être connecté sur le même réseau Internet que NAO

#### Mode Applications (pieds éteints)

Découvrez les applications (faites en C++, Python ou en Blocs) qui sont installées et qui ne necessitent pas Internet

Attendez que NAO soit en écoute (ses yeux tournent en bleu) puis dîtes l'une des expressions suivantes:

"Salut" "Comment vas tu ?" "Comment tu t'appelles ?" "Parle plus / moins fort" "Parle Anglais" "Leve toi / Assis toi"

### Allumer et Eteindre NAO

Pour **allumer** NAO, appuyez une fois sur le Bouton Torse.

Pour **éteindre** NAO, appuyez sur le Bouton Torse jusqu'à ce que NAO dise "Gnuk Gnuk" (~3 secondes).

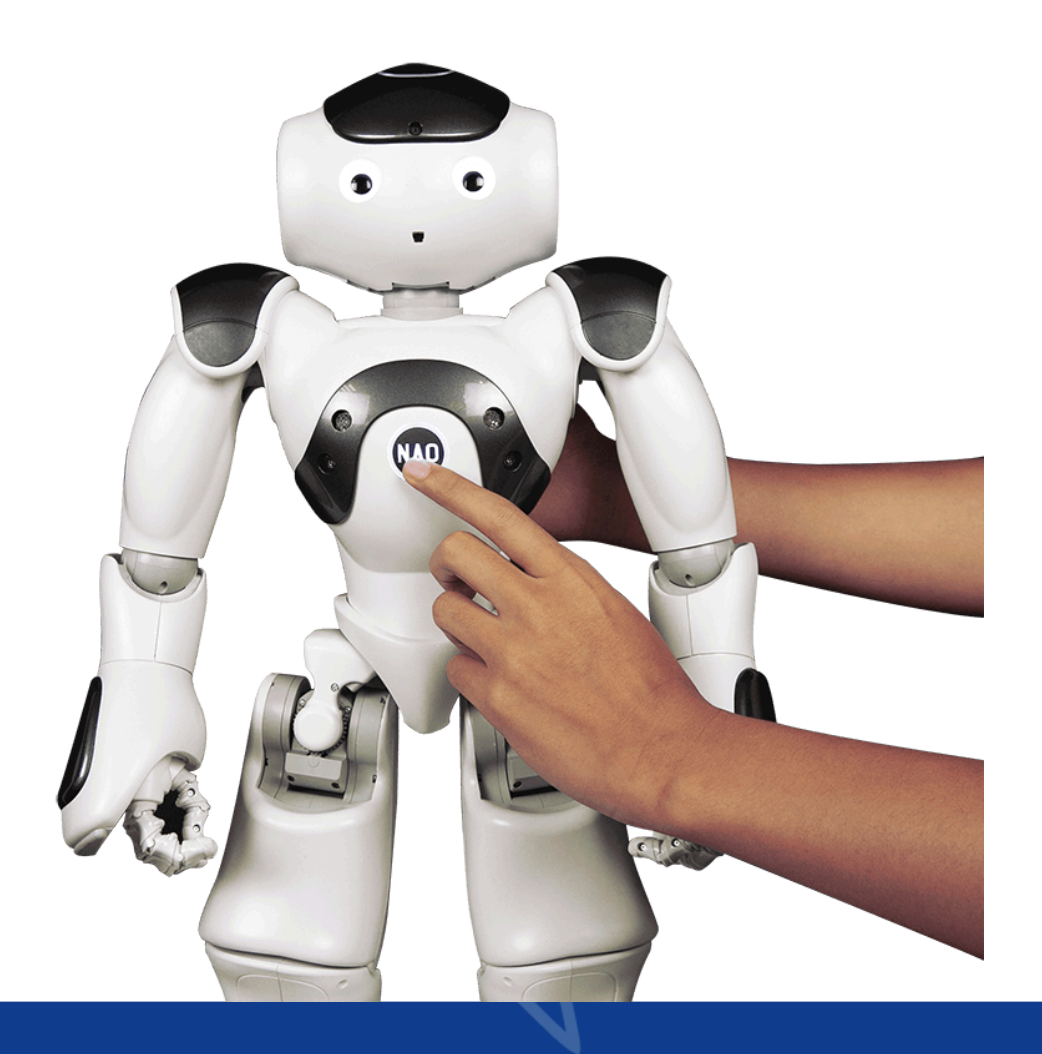

### **Charger NAO**

Branchez NAO quand la batterie est vide. Il peut continuer à être utilisé en cours de chargement.

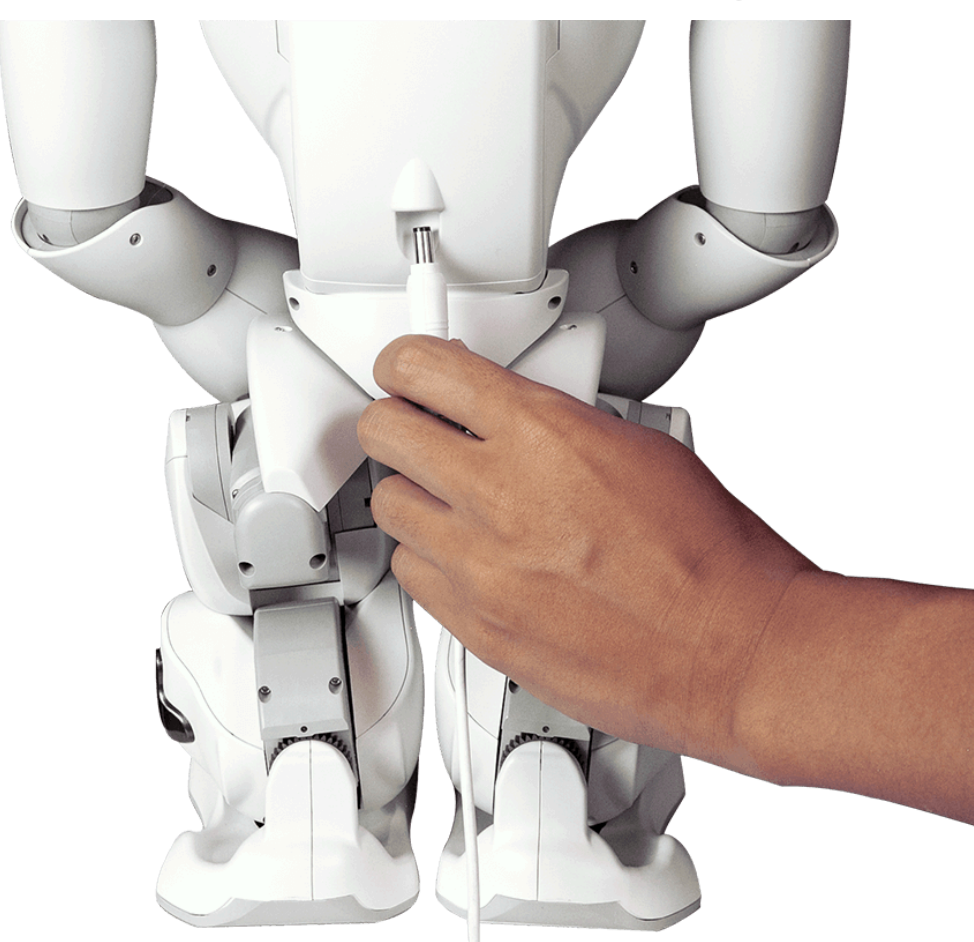

Une batterie pleine permet d'alimenter NAO de **45 à 90 min,** en fonction de ce que fait le robot.

### Mettre NAO en mode Repos

Appuyez 2 fois sur le Bouton Torse pour **éteindre les moteurs** de NAO. Quand les moteurs sont éteints, vous pouvez le transporter ou changer sa position.

Appuyez 2 fois sur le Bouton Torse pour **rallumer ses moteurs**.

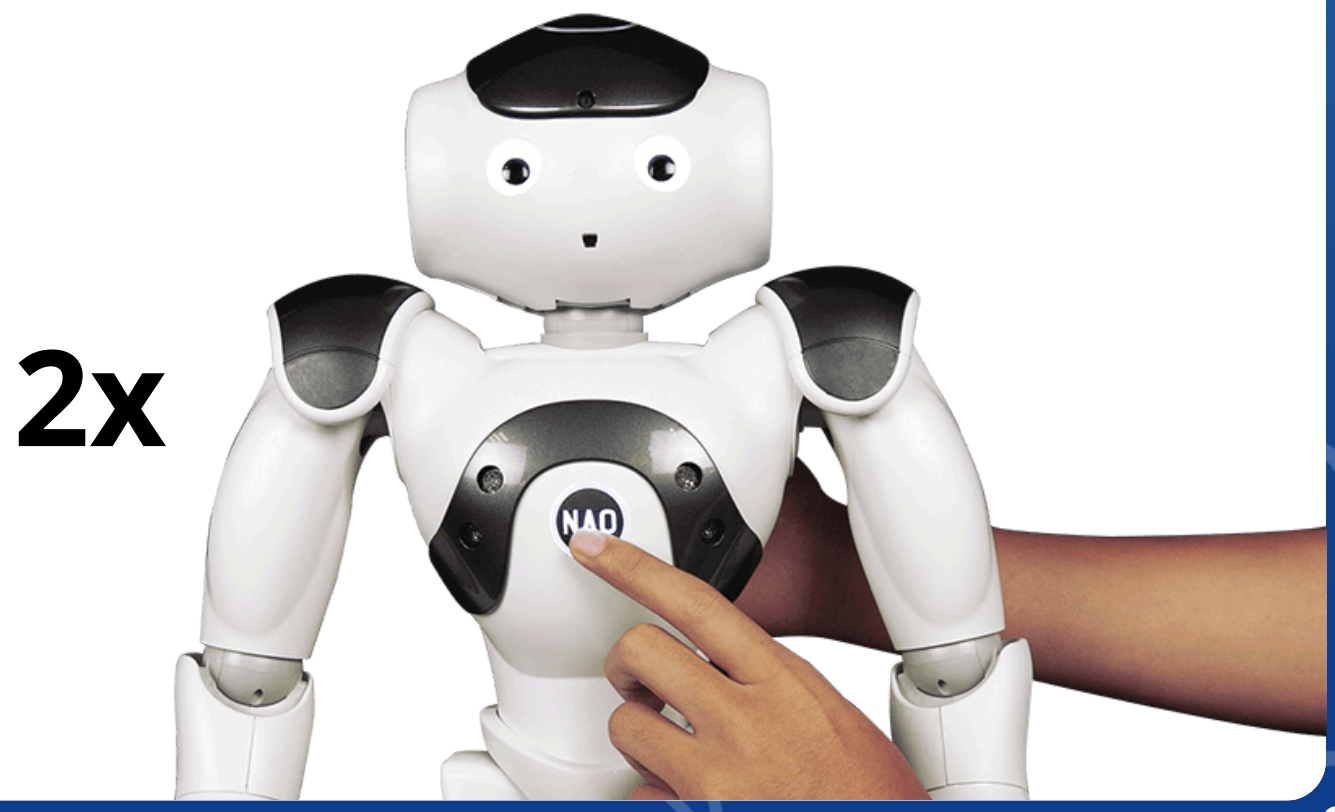

### Lire une notification

# Le **Bouton Torse clignote** quand il y a une Notification en attente.

#### Appuyez une fois sur le Bouton Torse, NAO vous dira quelle est la Notification !

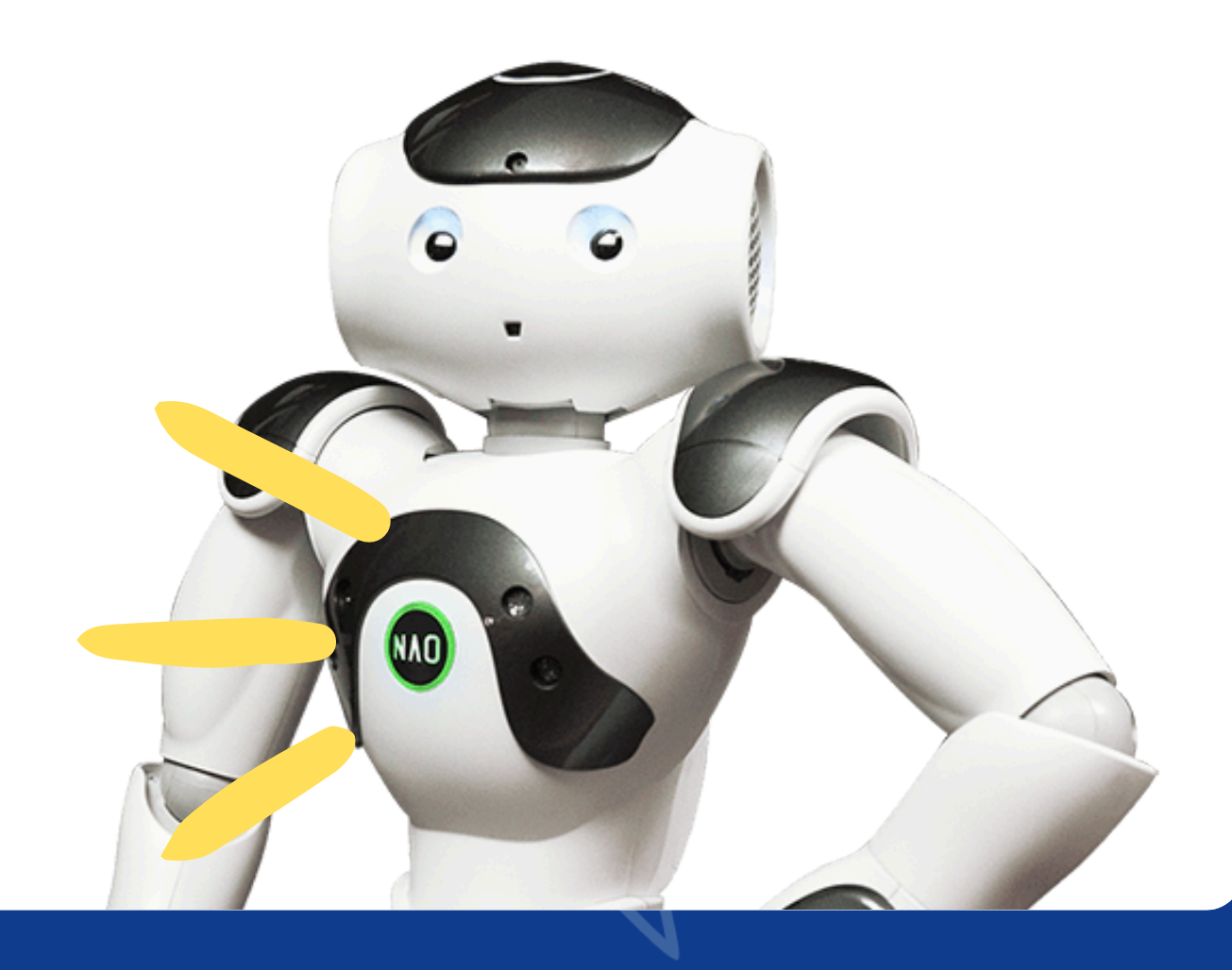

#### **Manipuler NAO**

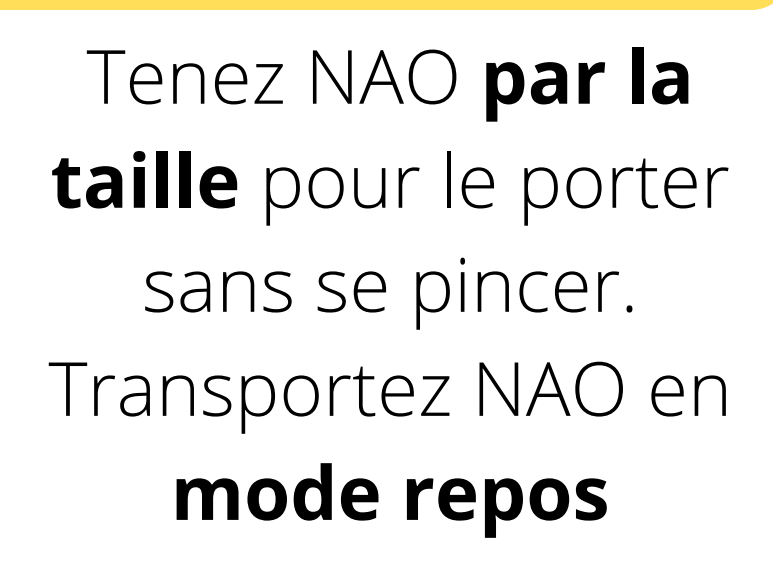

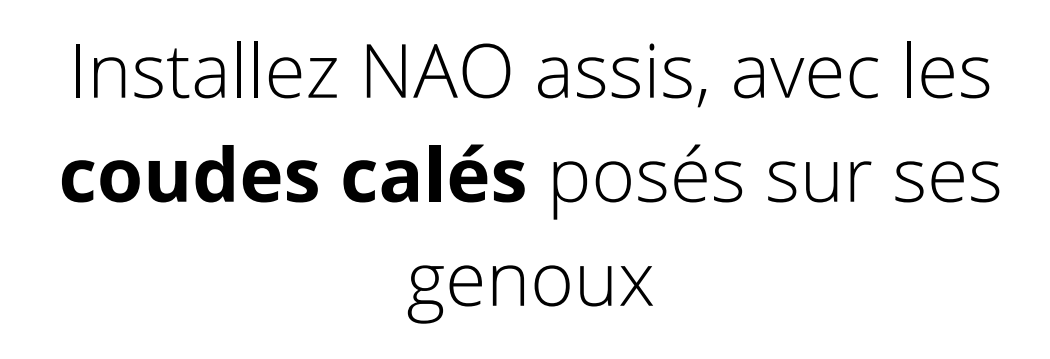

#### Parler à NAO

# Quand les **yeux de NAO sont bleus**, il vous écoute. C'est à vous de parler!

Restez dans son champs de vision quand vous parlez, essayez de parler **assez fort et bien en face de lui.** 

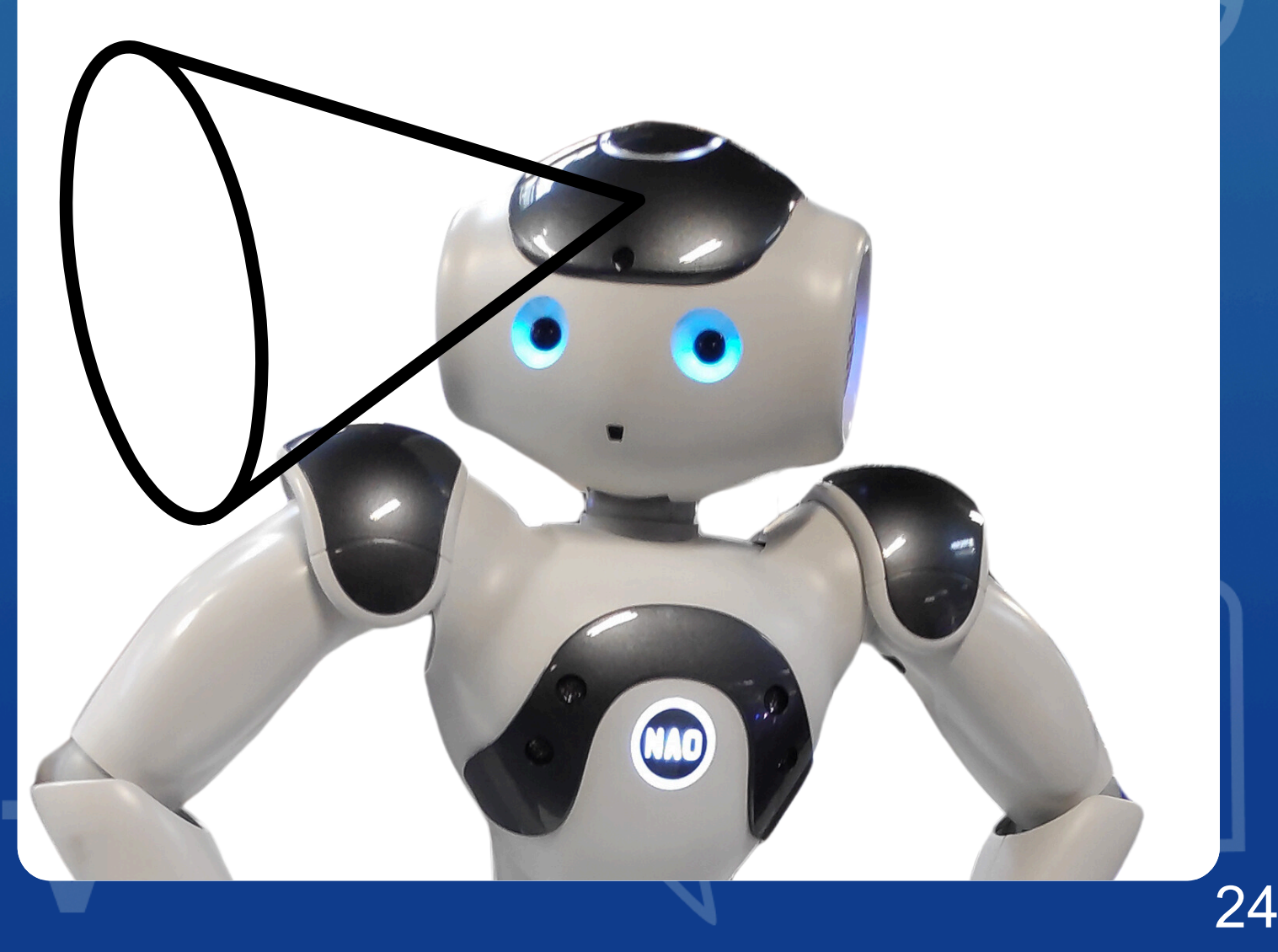

### Changer les paramètres robots

Appuyez une fois sur le bouton torse, NAO va dire son adresse internet. Ouvrez une page internet et tapez l'adresse que NAO vous donnera.

#### Exemple: http://190.120.10.196

Identifiant: nao Mot de passe: nao

Vous arrivez sur la **page web de NAO** où vous pouvez changer ses paramètres (volume, WIFI, langue,..)

Note: votre ordinateur doit être connecté sur le même réseau Internet que NAO

### Connecter NAO à Internet

#### Via le cable Ethernet:

Branchez un cable dans l'arrière de la tête de NAO, puis brancher l'autre partie du cable à une prise réseau.

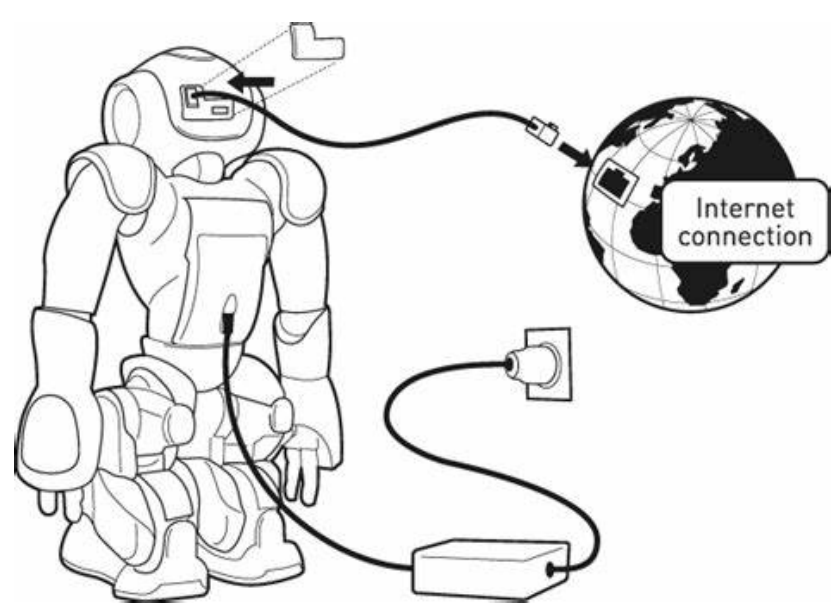

#### Via le WIFI:

Une fois connecté en Ethernet, configurez votre **WIFI dans la page web de NAO**. <u>Attention</u> si vous changez le réseau Internet, NAO va changer l'adresse Internet, il vous faudra vous reconnecter à sa page web sous une autre adresse IP. Un redémarrage peut être nécessaire

### Changer la langue de NAO

# Changez la langue depuis la page web de NAO:

| ROBIC                 | ? SoftBank                  |
|-----------------------|-----------------------------|
|                       |                             |
| ADVANCED SETTINGS     | Turn off Reboot             |
| Rob language: English | ▼ Robot password: ******* ✓ |
| Alive by default:     |                             |

Pour utiliser NAO et NAO Activities dans une langue étrangère, il faut:

- Que NAO parle la langue de votre choix
- Ecrire le prompt dans la même langue que NAO puis lui parler dans dans cette même langue

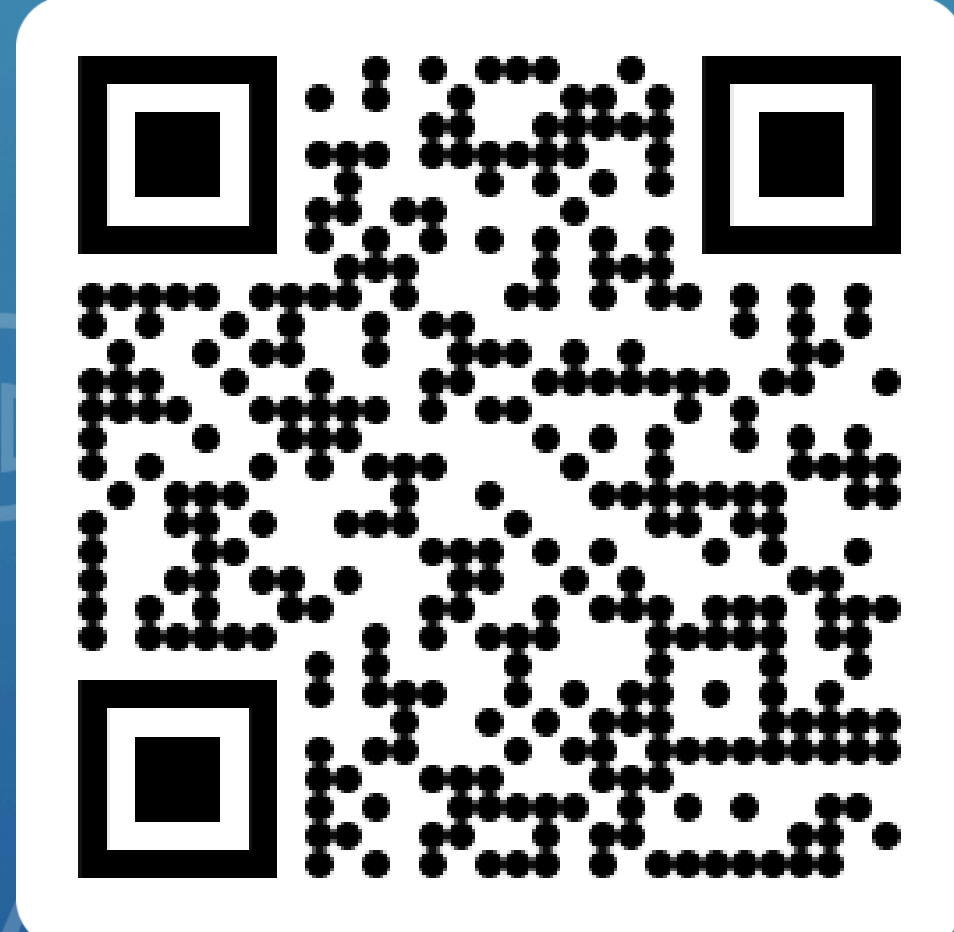

#### Commençons la création d'activités passionnantes ensemble !

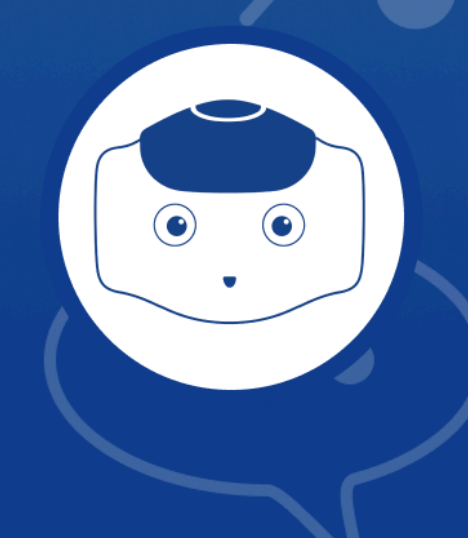

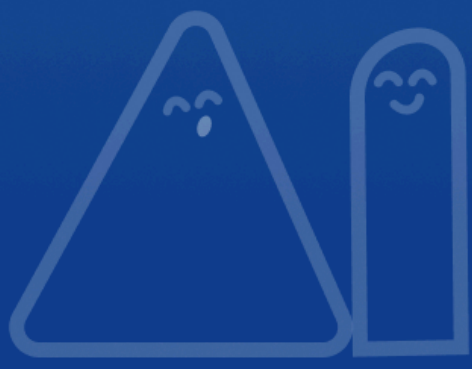